## FO Fuji Electric MONITOUCH EXPRESS

## [Suggestion for operational improvement] How to enable or disable the V9 operation with a PLC

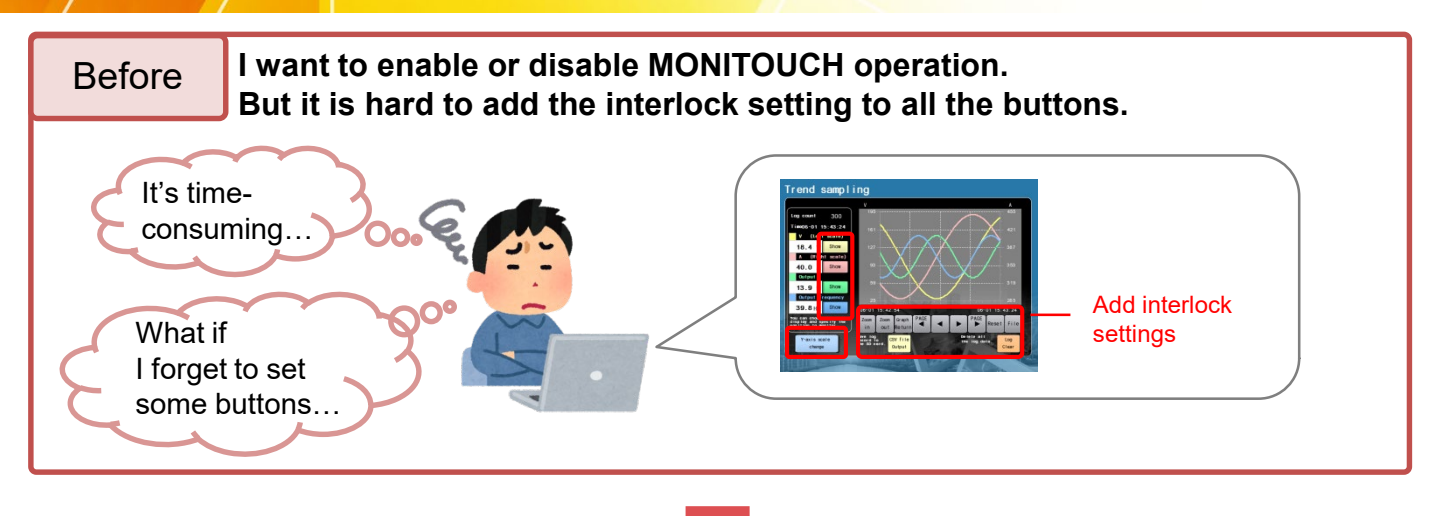

### Try an overlap to solve the problem!

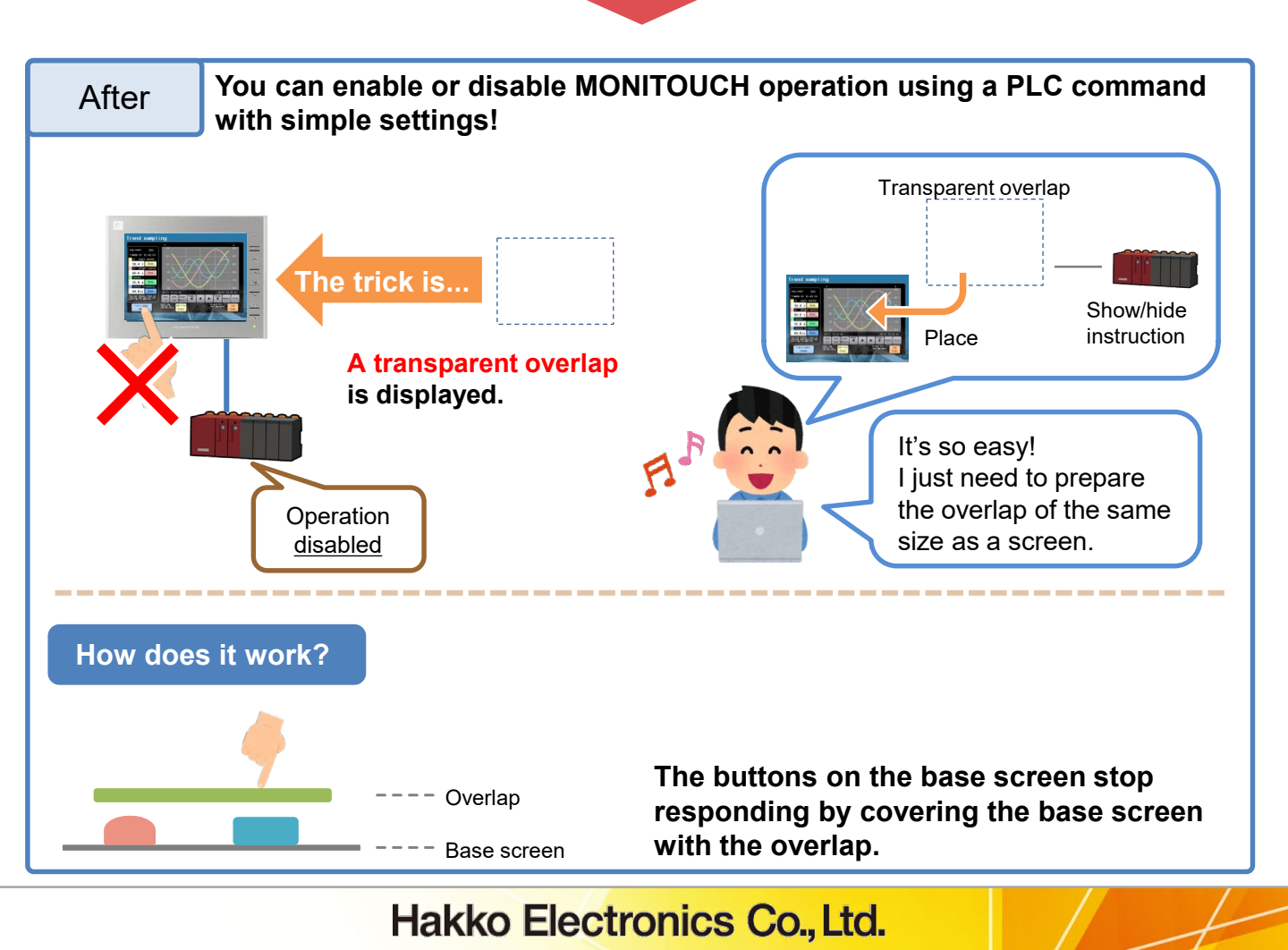

# FO Fuji Electric MONITOUCH EXPRESS

| How to create a transparer | nt overlap 🤗                                                              |                                           |
|----------------------------|---------------------------------------------------------------------------|-------------------------------------------|
| Overlap<br>Status of Use   | Area Setting<br>Type Select<br>Color 🔂 🗸<br>Make display area transparent | Check<br>"Make display area transparent". |

### Place a text to indicate that the operation is prohibited.

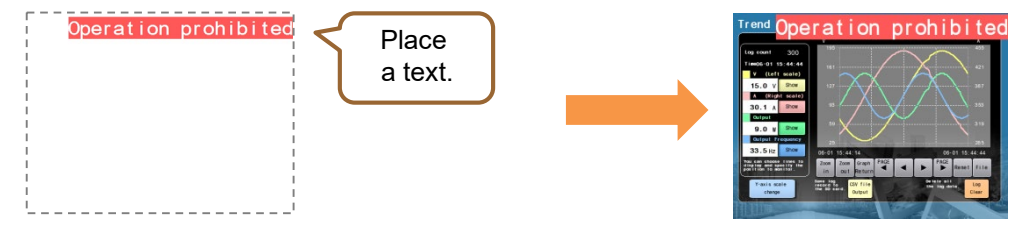

#### The Global Overlap is more convenient!

You can show or hide the overlap anytime regardless of the screen displayed.

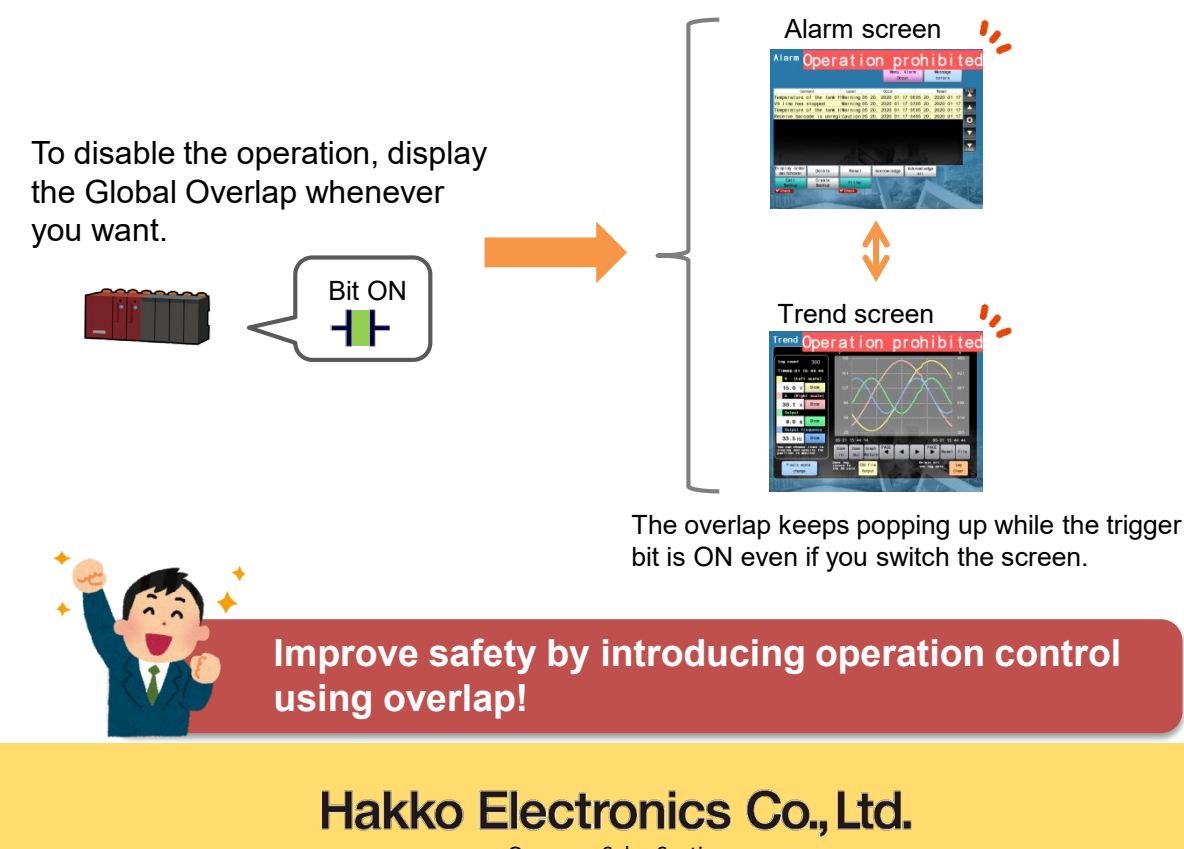

Overseas Sales Section TEL: +81-76-274-2144 FAX: +81-76-274-5136 http://monitouch.fujielectric.com/